# 云管端 APP 屏幕共享 平台使用说明书(ios 版)

| 文件状态:    | 文件标识: |          |
|----------|-------|----------|
| []草稿     | 当前版本: | V2.0     |
| [√] 正式版本 | 作 者:  | 客户服务部    |
| []正在修改   | 完成日期: | 2017-1-4 |

版本历史

| 版本/状态 | 作者 | 参与者 | 修订日期 | 备注 |
|-------|----|-----|------|----|

| V1.0 | 客户服务部 | 张茜、张雪玲  | 2014-4-8 | 新编写 |
|------|-------|---------|----------|-----|
| V2.0 | 客户服务部 | 唐理理、曾碧琦 | 201-1-4  | 修改  |

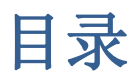

| ⁻,       | 系  | 充概述                          | 1   |
|----------|----|------------------------------|-----|
|          | 1. | 系统概述                         | 1   |
|          | 2. | 系统优势                         | 1   |
| <u> </u> | 云管 | 音端 APP 屏幕共享平台功能介绍            | 3   |
|          | 1. | 主要功能介绍                       | 3   |
|          | 2. | 操作流程图                        | 5   |
|          | 3. | 环境要求                         | 5   |
| 三、       | 云管 | <sup>弯端</sup> APP 屏幕共享平台使用说明 | 6   |
|          | 1. | 注册登录                         | 7   |
|          | 2. | 用户基本信息                       | 9   |
|          | 3. | 终端                           | .13 |
|          | 4. | 素材                           | .17 |
|          | 5. | 节目                           | .19 |
|          | 6. | 授权绑定                         | .22 |
|          | 7. | 订单                           | 23  |
|          | 8. | 分销                           | 23  |
|          | 9  | 监播                           | 24  |
|          |    |                              |     |

## 一、系统概述

#### 1. 系统概述

基于新型的物联网和云计算技术,商巢互联网技术有限公司成功研发了云管端 屏幕共享平台。用户可通过登录云管端屏幕共享平台,提供一站式服务,包括信息 发布的管理,资源服务的云交易,快捷的云支付,用户可以在 Windows、Android 平台上进行高效快捷的信息发布。

云管端屏幕共享平台具有广泛的应用价值,只要应用于室内广告、产品展示、 人机互动等领域。它由服务端统一管理,控制网络内各个终端的播放内容、素材管 理、样式管理、任务下发、权限管理等信息。客服端可实现在一台终端机上播放视 频、图片、网页等各种类型的素材的同时,为用户提供个性化的网络触摸信息互动 查询系统。云管端屏幕共享平台分工作组方式的管理模式,且通过中心控制点,可 以实现全城乃至全国网点的统一管理、统一发布以及中心控制等功能,其系统的稳 定性、显示图像的效果、界面的美观性、内容丰富性、查询网络信息的个性化都是 同类产品无法比拟的。同时系统支持丰富的媒体文件如视频、图片、网页等格式, 使该系统成为具备集中化、智能化、易用性等的现代化智能平台,在同类产品中独 树一帜。

基于互联网服务的云管端屏幕共享平台,以其快捷实时的更新、统一控制的系统管理、丰富生动的表现形式,颠覆了广告媒体传统的宣传方式,并以卓越的技术 引领广告媒体业走向一个崭新的发展时代。

## 2. 系统优势

云管端屏幕共享平台 在以前的基础上,简化了下发任务的流程步骤,使克服 在使用过程中操作更方便、快捷。云管理主要有以下九大优势:

1) 大规模部署:

云管端屏幕共享平台服务器分布式部署,能帮用户管理和发布信息到 数以百万计的各种屏幕上,普通多媒体信息发布系统管理 2000 个屏幕都

1

很困难。

2) 快速部署和开通:

云管端屏幕共享平台采用最新的云计算技术,基于互联网服务,用户 只需注册一个账户就可以快速开通使用。

3) 便捷性和灵活性:

B/S 方式访问无需安装客户端软件,操作界面简洁,一个操作界面整 合多个业务系统,使用起来快捷便利。帮助用户更高效、更容易使用各功 能,提高效率。在联网的条件下,随时随地都可以使用公共信息发布平台 发布节目。

4) 素材上传管理:

素材上传支持断点续传、计划上传,素材上传完成后自动审核。

5) 授权管理:

云管端屏幕共享平台授权管理的可以无限授权,但是不能够逆向授 权。方便企业管理。

- 6) 高安全性:
  - ▶素材一次性审核,分布式服务器负载均衡等安全措施,保证业务不中断和 数据安全。
  - ▶ 企业级防火墙只开放必要的端口,对访问信息进行过滤,保证业务不受黑 客攻击。
  - ▶ 提供私有 FTP 服务支持,数据只在局域网内传输,敏感数据不会泄露。
- 7) 性价比高:

用户无需购买服务器和媒体发布软件,云管端屏幕共享平台支持多种 语言,提供免费的一站式服务,不限终端数量、不限存储空间。

8) 人机互动:

多媒体技术和人工交互技术的结合,将极大增强用户的操作简易度和 参与积极性。通过人机交互性、数字化、个人化的特点,使得在公共领域 中的传播不仅有大众传播的性质,还有人际传播的特征,极大的提升了广 告媒介的商业价值。

9) 个性化定制:

云管端屏幕共享平台提供动态数据 API 接口,可以按需开发调用数据

源,并且合作伙伴或客户可以指定自己的企业Logo,不改变自己的品牌, 实现个性化定制。(后续新版本会支持)。

# 二、云管端 APP 屏幕共享平台功能介绍

## 1. 主要功能介绍

素材管理:管理媒体素材的页面,主要对素材的上传、分类、预览、查询和删除等。

<视频支持: AVI、MOV、MPEG、MP4、RMVB、FLV 等>

<音频支持: MP3、WMA>

<图片支持: JPG、JPEG、GIF、PNG、BMP 等>

- 节目编排: 创建节目、编辑终端显示样式和添加播放素材、预览、发布、修改、删除节目等操作。
- 终端管理:涉及了对终端的所有操作包括:截屏、音量设置、开关机设置、远程重 启、节目下发、硬盘信息、流量查询、锁定、充值、解绑、工作时长统 计、点击量统计、终端编组等。
- 授权管理:查看该账户下所有终端绑定的授权码号、有效天数、以及对授权码的购 买、充值操作等。
- 1.1 云管端 APP 屏幕共享平台详细功能列表:

| 功能特性 | 功能项       | 备注(解释/说明) |
|------|-----------|-----------|
| 用户管理 | 分角色用户管理   | 权限管理      |
| 资产管理 | 设备编号      |           |
|      | 设备型号      |           |
|      | 部署日期      |           |
|      | 设备硬件编号    |           |
|      | 软件版本号     |           |
|      | 硬件版本号     |           |
| 安全管理 | 权限下发、权限分级 |           |
|      | 素材审核      |           |
|      | 验证用户登录身份  |           |

|      | 支持多种认证方式:验证码、 |              |
|------|---------------|--------------|
|      | 手机动态密码等       |              |
| 集中管理 | 终端的统一管理       |              |
|      | 素材的统一管理       |              |
|      | 节目的统一管理       |              |
|      | 权限的分配管理       |              |
|      | 客户的统一管理       |              |
|      | 控制的统一执行       |              |
| 播放控制 | 布局调整,分屏显示     |              |
|      | 临时插播节目        |              |
|      | 素材、节目预览       |              |
|      | 节目按需发布        | 可以实现全网发布同一内  |
|      |               | 容,也可以实现不同终端发 |
|      |               | 布不同的内容。      |
| 远程控制 | 支持单台,多台批量控制   |              |
|      | 定时开关机         |              |
|      | 远程音量控制        | 远程调节音量大小     |
|      | 终端远程截屏        |              |
|      | 终端节目汇报        | 远程查看终端播放的节目名 |
|      |               | 单            |
|      | 终端硬盘汇报        | 查看硬盘的存储空间    |
|      | 终端解绑          |              |
|      | 节目下载进度        |              |
|      | 远程更改终端名称      |              |
|      | 设备远程重启        |              |
|      | 远程升级          |              |
|      | 流量查询          |              |
|      | 终端锁定          |              |
|      | 工作时长统计        |              |

商巢互联网技术有限公司 云管端屏幕共享平台网址: http://www.pubds.com

商巢互联网技术有限公司 云管端屏幕共享平台网址: http://www.pubds.com

|      | 点击率统计         |  |
|------|---------------|--|
| 素材管理 | 素材上传          |  |
|      | 素材预览          |  |
| 节目编排 | 节目分类          |  |
|      | 节目模板          |  |
|      | 可添加区域支持添加:视频、 |  |
|      | 图片、跑马灯、时间、天气、 |  |
|      | 网页、二维码        |  |
|      | 节目预览          |  |
|      | 自定义节目播放时间     |  |

## 2. 操作流程图

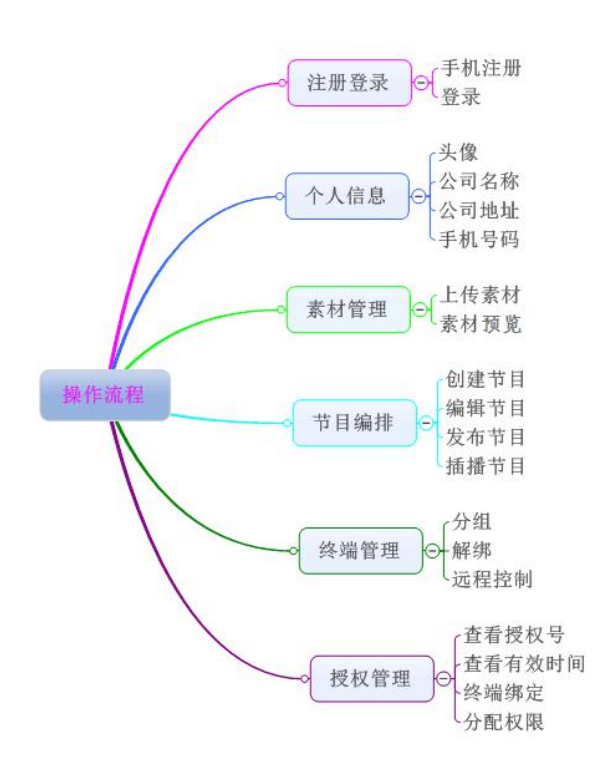

## 3. 环境要求

适配当前主流 ios 系统设备。

## 三、云管端 APP 屏幕共享平台使用说明

云管端屏幕共享平台的账号分为两种:管理员用户和普通用户。

管理员用户:是用户已经购买了我司的终端,会授予管理员的身份。用户拥有授权码能绑 定终端、审核素材、拥有所有权限,能对云管端屏幕共享平台系统和绑定的终端进行操作; 创建权限组可将权限和终端授权给普通用户使用。管理员用户 PC 端登陆界面如下图:

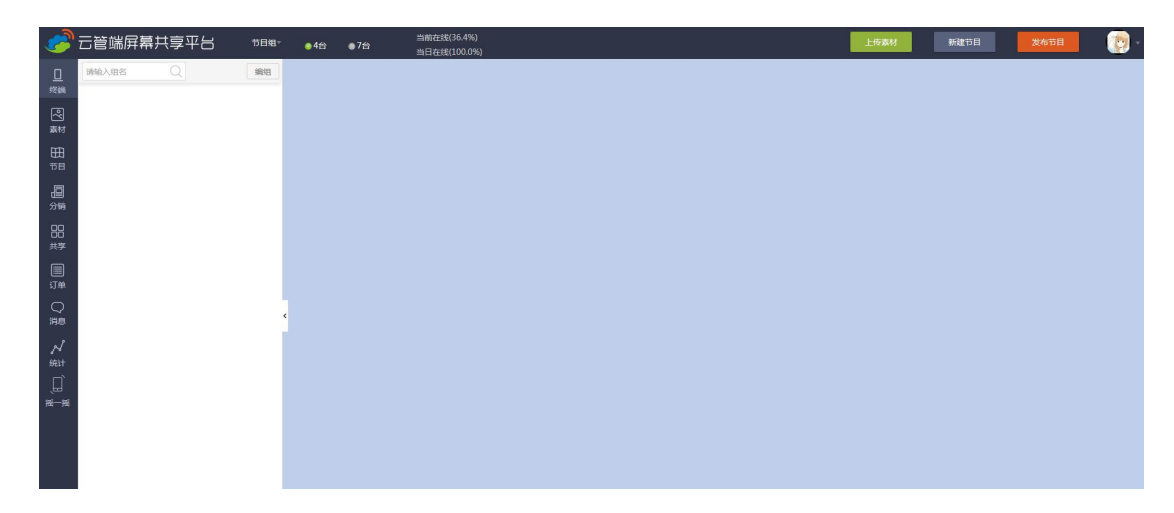

普通用户:是自由在云管端屏幕共享平台上面注册,如果没有购买我司的终端,不可能成为 管理员,用户是没有权限不能对云管端屏幕共享平台系统进行操作。普通用户 PC 端登陆界 面如下图:

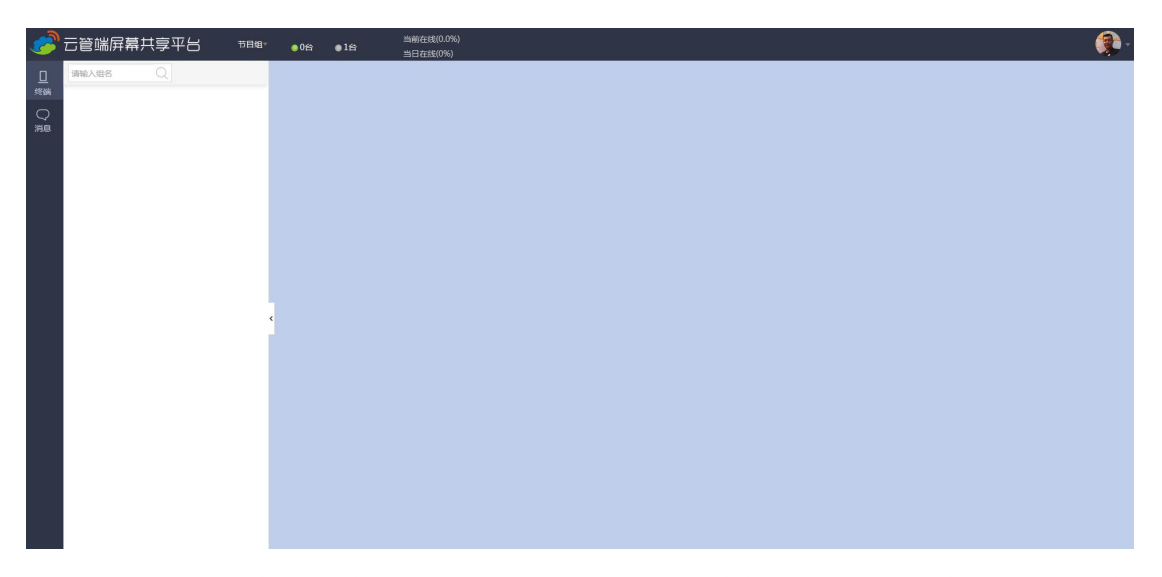

管理员与普通用户的关系: (1) 一对多 不循环,即一个管理员可以对多个普通用户下发 权限,但一个普通用户不能同时被多个管理员下发权限,且被下发权限的普通用户不能将权 限再次下发给其他同事。管理员之间不能互相下发权限。

(2) 被管理员下发权限的普通用户,普通用户的界面模块内容(如素材、节目、终端等)

显示是管理员的模块内容,自己的将不会显示,解除普通用户的权限后才会恢复本身的模块 内容。

以下操作流程以管理员用户来进行演示。

## 1. 注册登录

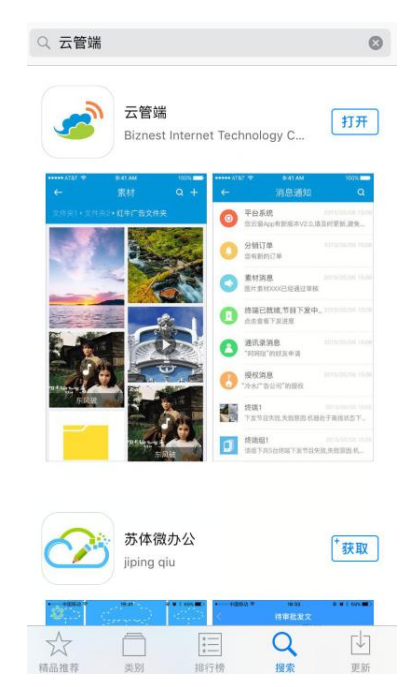

IOS 版用户可在 App Store 应用,搜索云管端,点击下载

安装云管端,打开 APP,点击【立即注册】,输入手机号码和验证码,点击下一步,设置登录密码,完成注册账号(只支持手机号码注册)。如图(1.1.1)

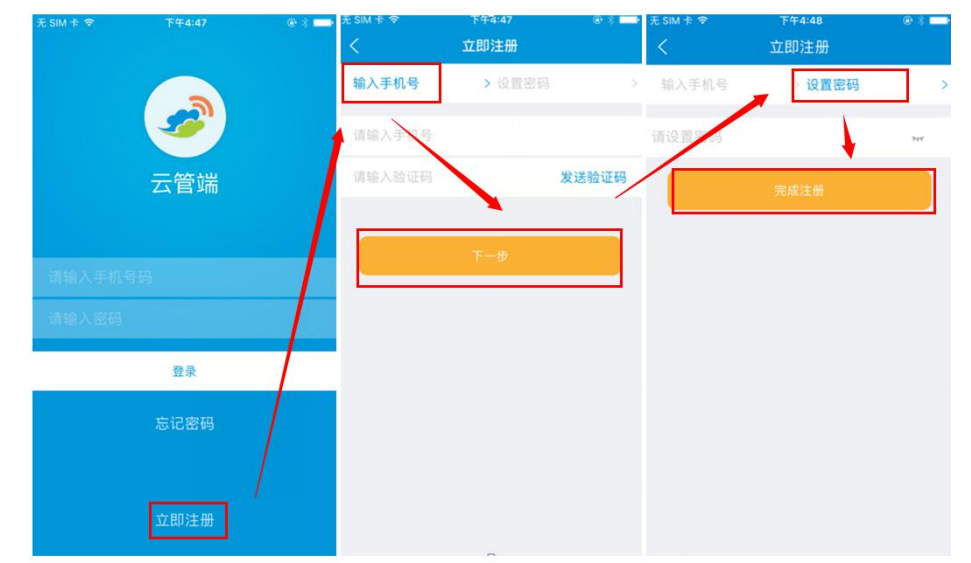

图(1.1.1)

登陆成功后,首先进入程序的首页界面。包括左上角的更多、右上角的消息、中间的快捷

进入口以及下方的基本功能。如图(1.1.2)

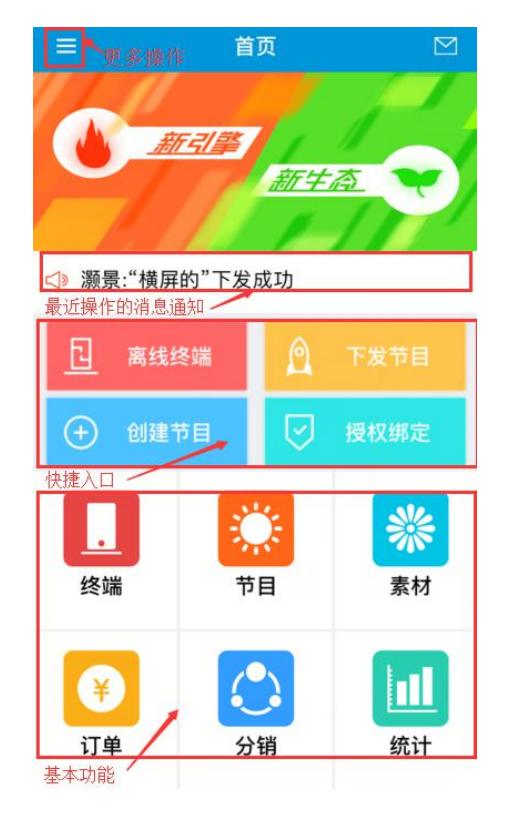

图(1.1.2)

忘记密码时可以点击登陆页面【忘记密码】,通过用户账号和验证成功的手机号码重新设置密码。如图(1.1.3)

| 无 SIM 卡 奈 |          | @ 🕴 📥 🔇 QQ 🗢 | 下午4:54            | @ \$ 💼 \$ QQ * | 중 下午4:55  | @ * 🗖 |
|-----------|----------|--------------|-------------------|----------------|-----------|-------|
|           |          | <            | 找回密码              | <              | 找回密码      |       |
|           |          | 输入手机         | <b>\ 당</b> > 设置密码 | > 输入           | 、手机号 设置密码 | )     |
|           | <b>S</b> | 1            | E机号               | 请设             |           | 797   |
|           | 云管端      | 请输入到         | 全证码               | 发送验证码          | 完成        |       |
|           |          |              | 下—#               |                |           |       |
| 请输入手机     |          |              |                   |                |           |       |
| 请输入密码     |          |              |                   |                |           |       |
|           | 登录       |              |                   |                |           |       |
|           | 忘记密码     |              |                   |                |           |       |
|           | 立即注册     |              |                   |                |           |       |

图(1.1.3)

## 2. 用户基本信息

在首页点击左上角的更多,展示出个人信息、权限组、扫码登陆、ibeacon 和相关设置模块,并直观的显示用户绑定的终端数量、已创建的节目数和云设备的数量。如图(2.1.1)

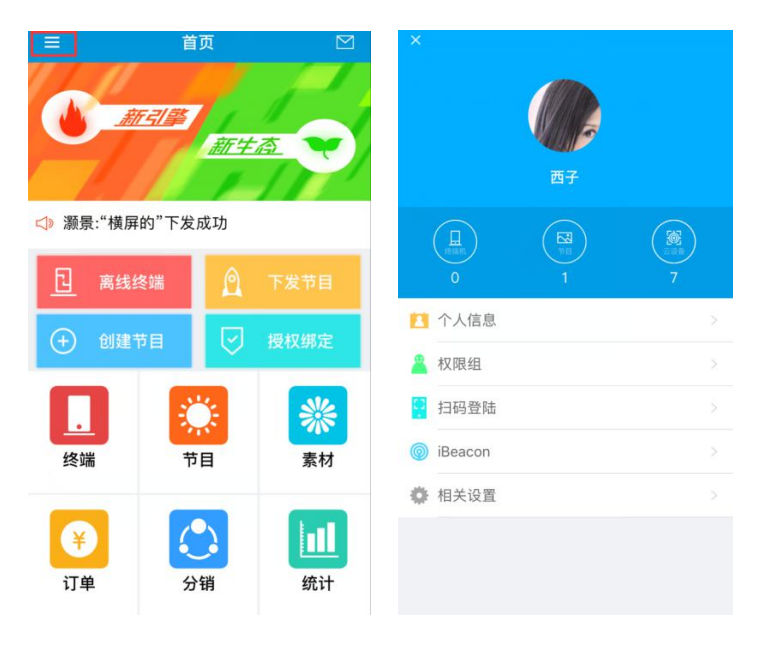

图(2.1.1)

2.1 个人信息

点击个人信息,进入个人信息页面,可以上传本地照片或直接拍照上用作为用户头像,输入用户昵称(建议使用真实姓名,便于同事识别),公司名称、地址和授权人还有所在授权 组等信息。如图(2.1.2)

| 个人信息        | 存                                    |
|-------------|--------------------------------------|
|             | B                                    |
| 西子          |                                      |
| 商巢          |                                      |
| 竹子林         | >                                    |
| 18022302572 | >                                    |
| 无           |                                      |
| 无           |                                      |
|             |                                      |
|             |                                      |
|             |                                      |
|             |                                      |
|             | 个人信息 6 6 西子 商巣 竹子林 18022302572 无 五 五 |

图(2.1.2)

2.2 扫码登陆

可以通过点击扫码登陆,在官网扫描登陆二维码,无需输入账号密码,快捷登陆云管端屏 幕共享平台。

2.3 权限组

权限组中,点击右上角的+,弹出菜单栏,包含【添加同事】、【创建权限组】和【取消】 选项。

【添加同事】功能可根据具体的手机号码搜索添加同事,同事详情支持同事备注名修改和 删除同事。如图(2.3.1)

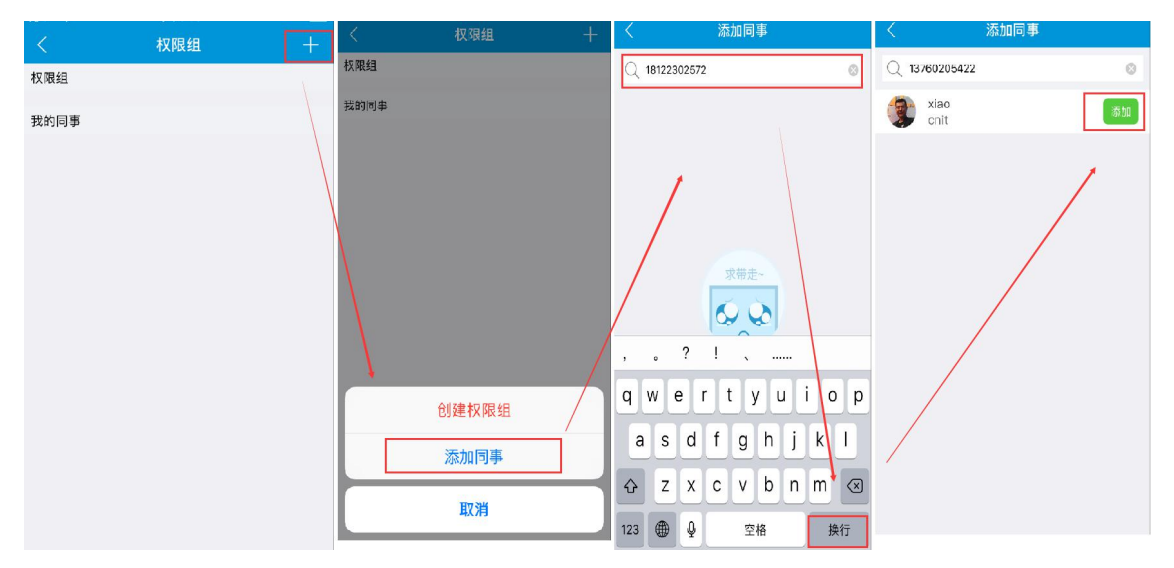

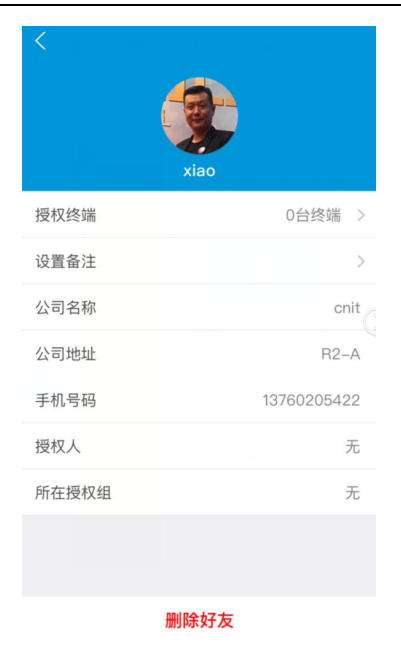

图 (2.3.1)

【创建权限组】功能是选择权限点创建一个权限组,点击【保存】建组成功。如图(2.3.2)

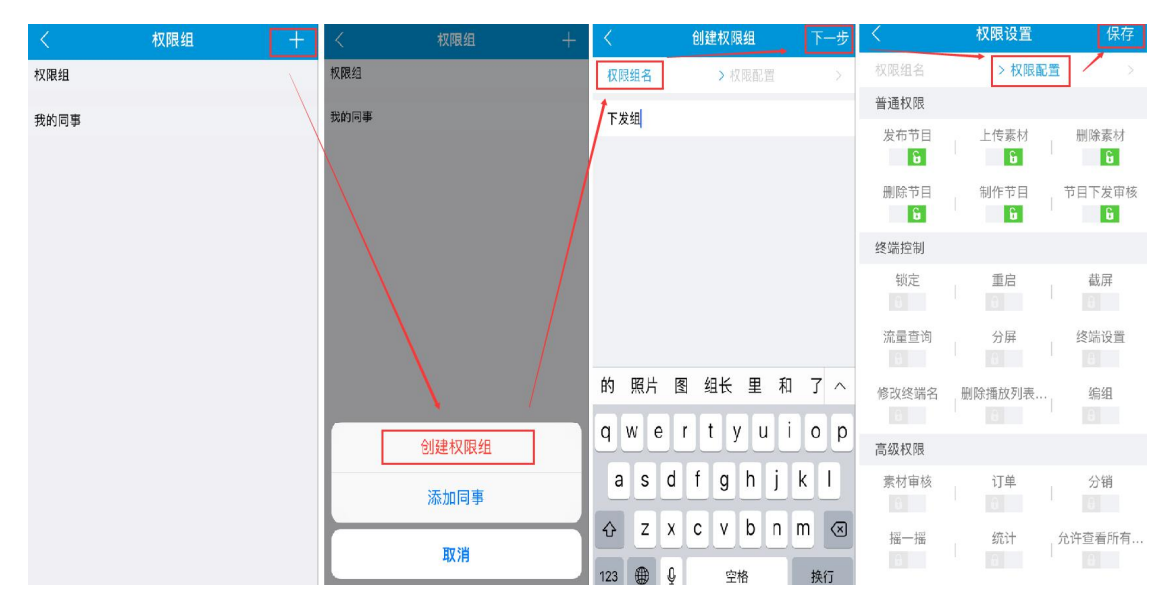

图(2.3.2)

创建组成功后,在权限组详情页面点击右上角 "+"可以添加同事,点击【编辑】可以移除权限组里的的同事。如图(2.3.3)

商巢互联网技术有限公司 云管端屏幕共享平台网址: http://www.pubds.com

| 〈 权限组 十            | 〈 权限组详情 ─── ┼ …           | <  | 添加同事                     | 确定 |
|--------------------|---------------------------|----|--------------------------|----|
| 权限组<br>下发组<br>我的同事 | 安下 友組 編組                  | ×  | ziao                     | Ŷ  |
| xiao               |                           |    | 权限组详情 十 …                |    |
|                    | 求借走−<br>していた。<br>後端都去哪儿了~ | xi | 全送 取制<br>200<br>(欠(E)(1) |    |

图(2.3.3)

在权限组详情页面,点击右上角更多设置按钮…,可以修改权限点和删除权限组功能。如

图(2.3.4)

| <            | 权限组 | < | 权限组详情    |        | <                 | 权限组详情 |           | $\langle \langle \cdot \rangle$ | 权限设置   | 保存              |
|--------------|-----|---|----------|--------|-------------------|-------|-----------|---------------------------------|--------|-----------------|
| 权限组          |     |   |          | 100 FB |                   |       |           | 普通权限                            |        |                 |
| 下发组          |     |   |          | 新用料耳   | T ax set          |       | ± 25 4X/H | 发布节目                            | 1 上传素材 | 删除素材            |
| ****         |     |   |          |        |                   |       |           | 6                               |        | b.              |
| <b>戎</b> 的同事 |     |   |          |        |                   | 40    |           | 删除节目                            | 制作节目   | 节目下发审核          |
| 💓 xiao       |     |   |          |        | $\langle \rangle$ |       |           |                                 |        | U               |
|              |     |   |          |        |                   |       |           | 终端控制                            |        |                 |
|              |     |   |          |        |                   |       |           | 锁定                              | 重启     | 截屏              |
|              |     |   | 求带走~     |        | $\langle \rangle$ |       |           | No. El de Ma                    |        | Advanta No. 100 |
|              |     |   | 60 00    |        | $\langle \rangle$ |       |           | 流垂重词                            | 2010月  | 终端设直            |
|              |     |   | <b>N</b> |        |                   |       |           | 修改终端名                           | 删除播放列表 | 编组              |
|              |     |   | 终端都去哪儿了~ |        |                   |       |           |                                 |        |                 |
|              |     |   |          |        | 0                 | 1     |           | 高级权限                            |        |                 |
|              |     |   |          |        |                   |       |           | 素材审核                            | 订单     | 分销              |
|              |     |   |          |        |                   | 权限设置  |           | 6                               |        |                 |
|              |     |   |          |        |                   |       |           | 摇一摇                             | 统计     | 允许查看所有          |
|              |     |   |          |        |                   | 取消    |           |                                 |        |                 |
|              |     |   |          |        |                   |       |           |                                 | 收回授权组  |                 |

图(2.3.4)

#### 2.4 ibeacon

此功能用于搜索和绑定 ibeacon 设备, ibeacon 绑定成功后,结合 PC 端的摇一摇功能,在 PC 端制作优惠券并且下发到终端,买家用微信摇周边服务领取优惠券,进店消费。 2.5 相关设置

| <    | 相关设置 |       |
|------|------|-------|
| 版本   |      | V1.23 |
| 清除缓存 |      |       |
|      |      |       |
|      |      |       |
|      |      |       |
|      |      |       |
|      |      |       |
|      |      |       |
|      |      |       |
|      |      |       |
|      |      |       |
|      |      |       |
|      | 退出账号 |       |

## 3. 终端

#### 3.1 绑定

在主页,点击【授权绑定】,进入授权管理界面,右上角的"扫一扫"扫描终端二维码, 输入终端名,绑定成功。注意:用户拥有有效的授权码才能绑定终端。如图(3.1.1)

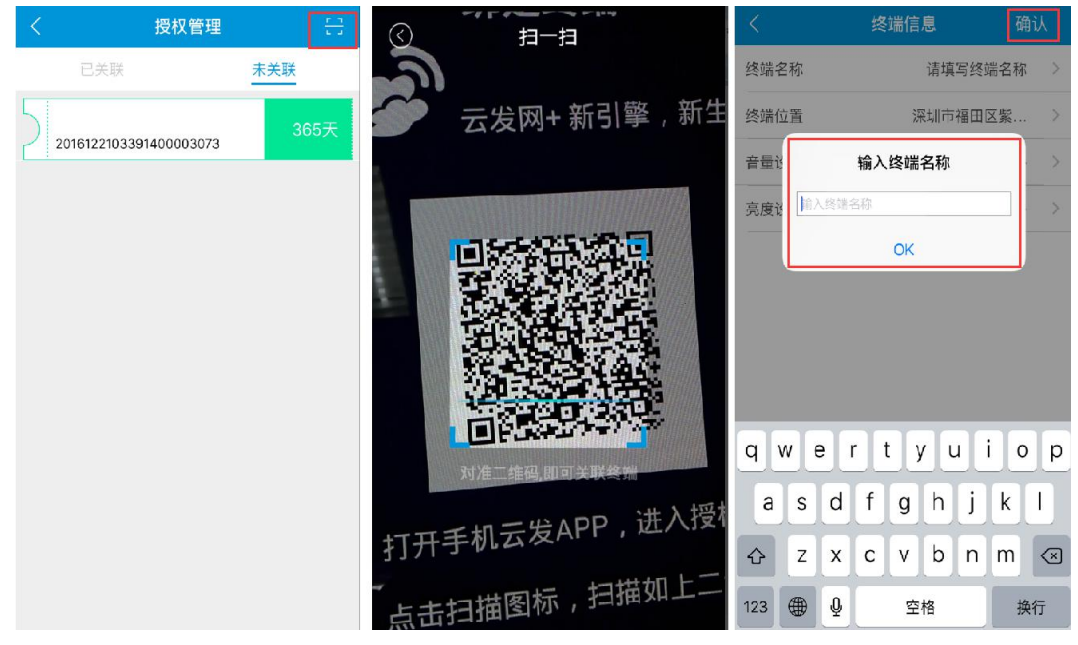

图(3.1.1)

#### 3.2 编组

为方便操作可采用编组方式管理终端组,点击终端页面右上角按钮,弹出菜单,点击【终

端编组】, 输入终端组名勾选终端, 点击 "+" 添加终端, 确定后点击【保存】。如图 (3.2.1)

图(3.2.1)

创建成功后点击进入终端组可查看终端组详情,右上角 "+"可以添加终端、扫码绑定, 点击右上角更多设置按钮...,可对终端组进行批量设置、添加子组、编辑等操作。如图(3.2.2)

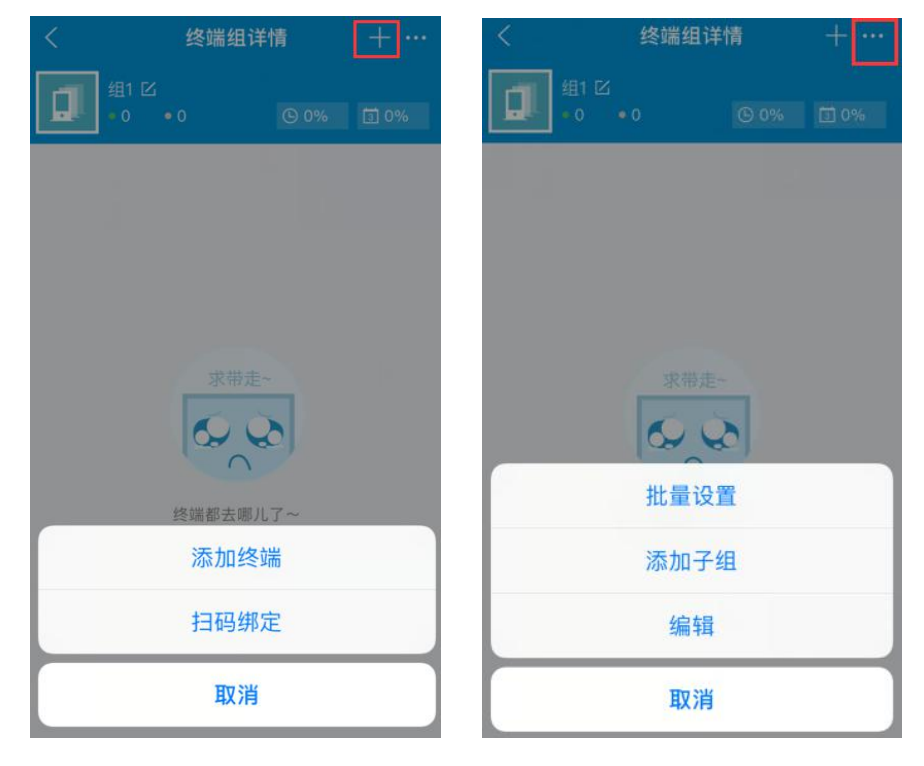

图(3.2.2)

批量设置可以解散终端组,同时可终端组的开关机时间、亮度音量等信息,如图(3.3.3)

| <             | 批量设置 | 保存            |
|---------------|------|---------------|
| 设置开关机时间       |      |               |
| 开机时间<br>08:00 |      | 关机时间<br>00:00 |
| 音量设置          | 0)-  |               |
| 亮度设置          | 0    |               |
|               |      |               |
|               |      |               |
|               |      |               |
|               |      |               |
|               |      |               |
|               |      |               |
|               |      |               |
|               |      |               |
|               | 解散编组 |               |

图(3.3.3)

#### 3.2 终端详情

在终端列表中点击终端可以查看终端详情。包含剩余硬盘、当前网络、有效期、节目列表、 终端位置、设置终端和终端控制。如图(3.2.1)

| <                        | 终端详情                             |                                         |
|--------------------------|----------------------------------|-----------------------------------------|
| <b>」</b> 终               | 端1 IZ                            |                                         |
| 3.86GB<br>3.96GB<br>可用容量 | 横屏 当前                            | FI         364           网络         有效期 |
| 节目列表                     |                                  | 查看更多                                    |
| 暂无分屏                     | <b>2016年12月</b><br>01/04 - 01/04 |                                         |
| 终端位置                     | 中国广东省深圳市福田                       | 区竹子林七道18号 >                             |
|                          |                                  |                                         |
|                          | 终端控制                             |                                         |
|                          |                                  |                                         |
|                          |                                  |                                         |

图(3.2.1)

在终端详情页面点击右上角设置图标,进入终端设置页面。可查看当前系统版本、绑定的 云窗版本、设置开关机时间、设置音量、亮度设置、解除绑定。如图(3.2.2)

| <      | 终端详情                             | 0         | <             | 设置     | 保存           |
|--------|----------------------------------|-----------|---------------|--------|--------------|
|        | 1 17/                            |           | 系统版本          | 1.1    | .0 立即更新      |
|        |                                  |           | 云窗版本          | 1.7.2  | _cnit_public |
| 3.86GB | (E) (WIFI)                       | 364       | 设置开关机时间       |        |              |
| 可用容量   | 橫屛当前网络                           | 有效期       | 开机时间<br>00:00 | 关<br>C | 机时间<br>)0:00 |
| 节目列表   |                                  | 查看更多      | 音量设置          | o)     |              |
|        | <b>2016年12月</b><br>01/04 - 01/04 |           | 亮度设置          | ۰)—    |              |
| 暂无分屏   |                                  |           |               |        |              |
| 终端位置 中 | 国广东省深圳市福田区竹子                     | 4林七道18号 > |               |        |              |
|        |                                  |           |               |        |              |
|        | 终端控制                             |           |               |        |              |
|        |                                  |           |               |        |              |
|        |                                  |           |               | 解除绑定   |              |

图(3.2.2)

终端控制,可以截屏查看当前播放的节目、节目下发、查看流量、更换设备、故障反馈、 充值和远程重启终端、锁定解锁终端。图(3.2.3)

| く 终端详情                                                   | 0        | く 终端1            | 终端详情       | く 终端1                                  | 终端详情       |
|----------------------------------------------------------|----------|------------------|------------|----------------------------------------|------------|
| 终端1 区                                                    |          | 🖌 "2016年12月"下发成功 | 2017/01/03 | —————————————————————————————————————— | 2017/01/04 |
| (386GB) (F                                               | 364      | (2016年12月"下发成功   | 2017/01/04 |                                        |            |
| 可用容量 模屏 当前网络                                             | 有效期      | ( "2016年12月"下发成功 | 2017/01/04 |                                        |            |
| 节目列表                                                     | 查看更多     |                  |            |                                        |            |
| 2016年12月<br>01/04 - 01/04<br>暂无分屏<br>终端位置 中国广东省深圳市福田区竹子和 | 木七道18号 > |                  |            |                                        |            |
| 终端控制                                                     |          |                  |            | ■截屏 ◎节目下发                              | 回流量查询 十    |
|                                                          |          |                  | 1          |                                        |            |
|                                                          |          | 国截屏 ○节目下发 0      | 回流量查询 🗌 🕂  | 充值 锁定 重启                               | 交换设备 故障反馈  |
|                                                          |          | मि ()            |            |                                        |            |

图(3.2.3)

3.4 离线终端

首页点击【离线终端】,点击右上角的图标 ▽,通过【全部】、【今日离线】、【非今日离线】

的方式筛选查看离线的终端。如图(3.4.1)

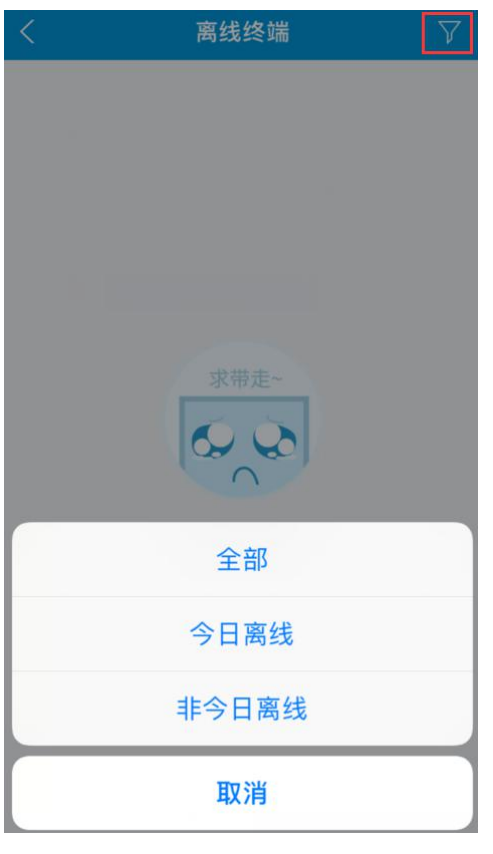

图(3.4.1)

## 4. 素材

可进行素材上传、删除、创建文件夹进行分类等操作。

上传素材,点击素材页面右上角的+,选取本地素材文件上传,也可直接拍摄照片上传(素 材上传后显示未审核状态,需等待后台人员审核)。如图(4.1.1)

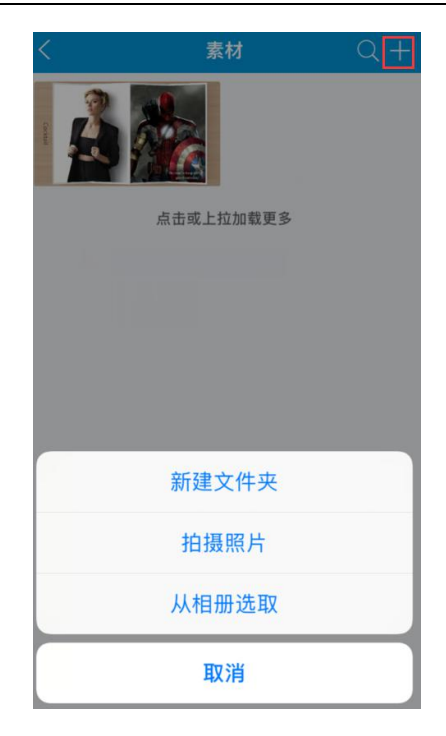

图(4.1.1)

为方便素材管理,可创建文件夹。创建文件夹后,可通过复制、移动素材到该文件夹中。 复制到文件夹,如图(4.1.2)

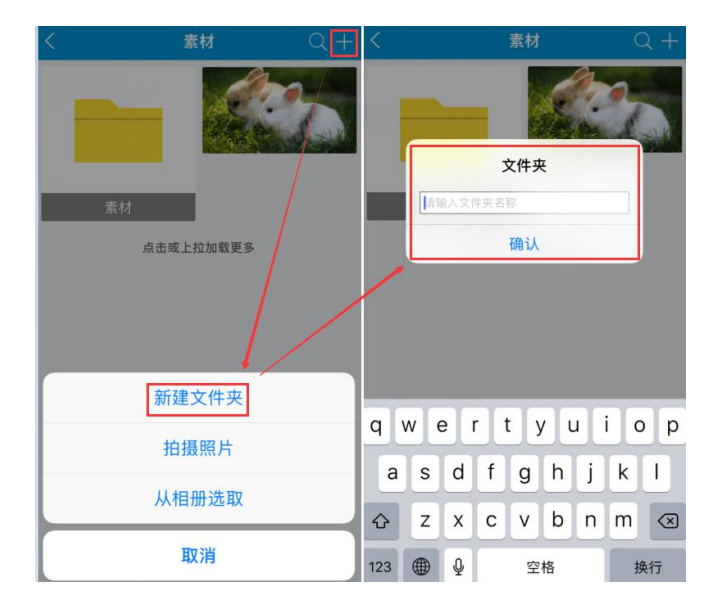

商巢互联网技术有限公司 云管端屏幕共享平台网址: http://www.pubds.com

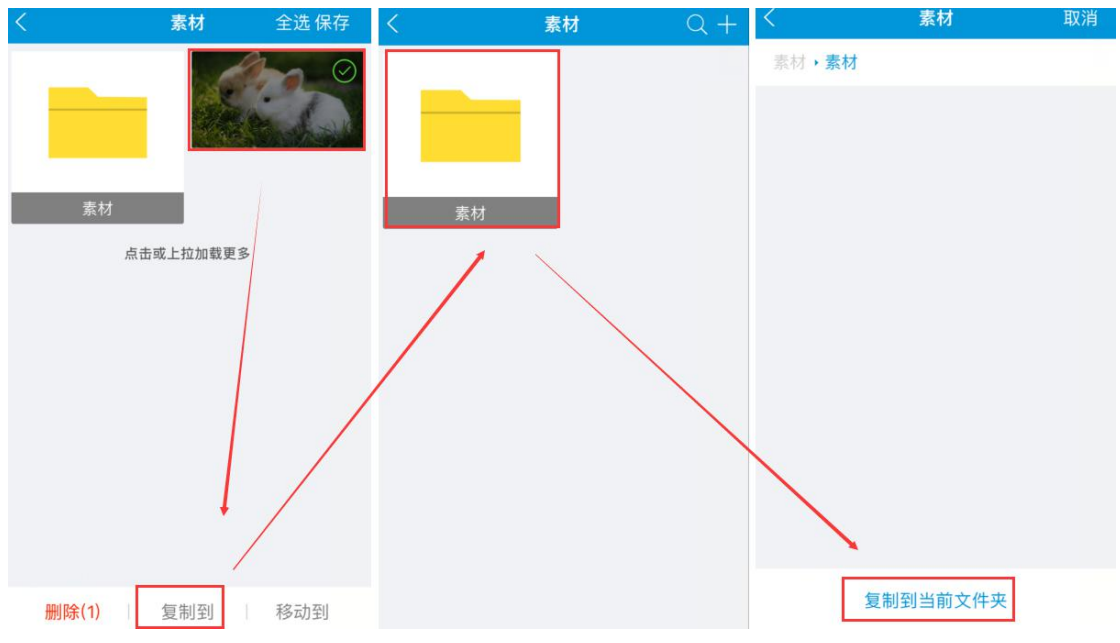

图(4.1.2)

移动素材到文件夹,如图(4.1.3)

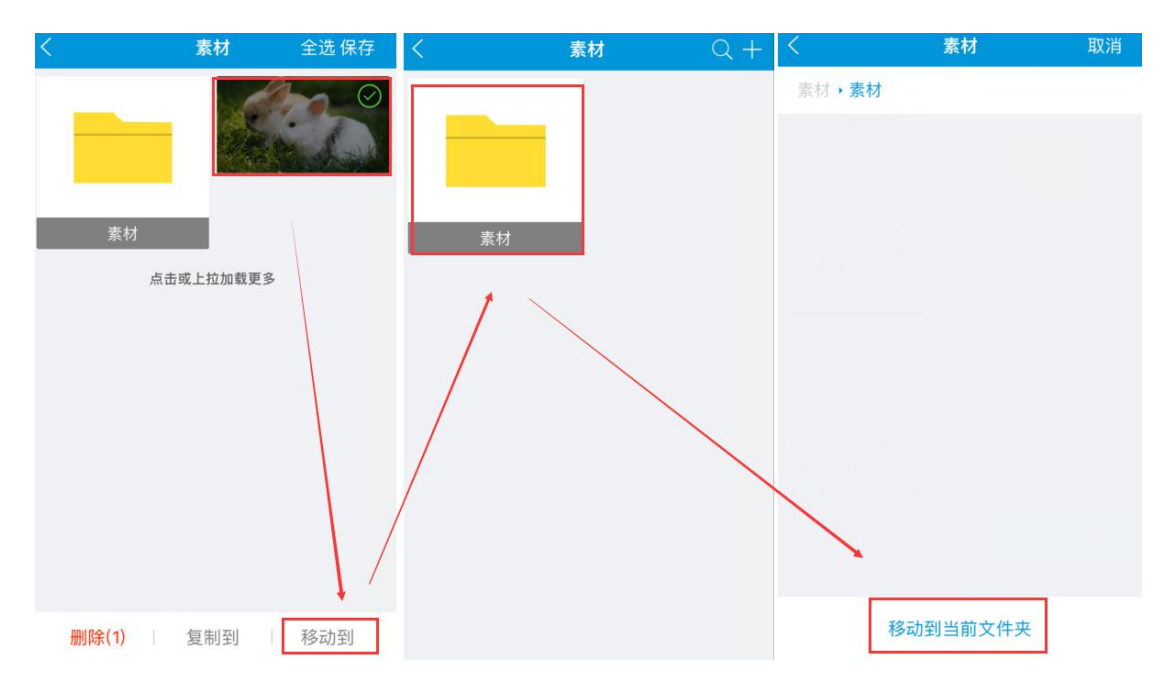

图(4.1.3)

## 5. 节目

#### 5.1 创建节目

创建节目,根据已经创建的节目模板进行创建节目。选定模版后,在节目模板区域添加相应素材,完成点击【确认】如图(5.1.1)

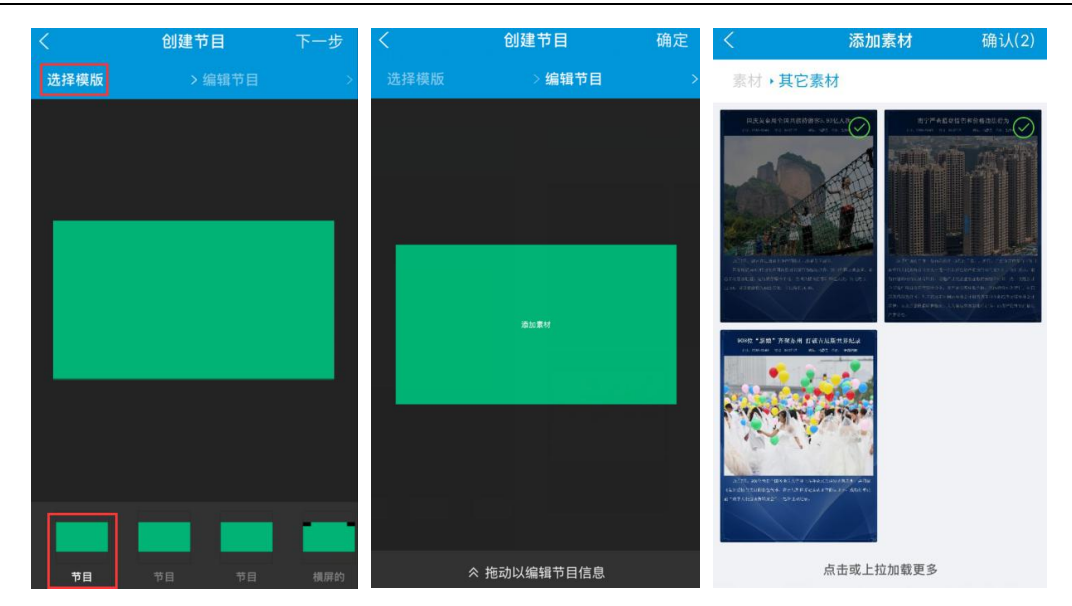

图 (5.1.1)

添加完成后,点击素材右上角 "+"可以继续添加素材,长按素材 2S,可对已添加的素材 进行编辑、删除、以及设置图片播放时长,完成点击【保存】。如图(5.1.2)

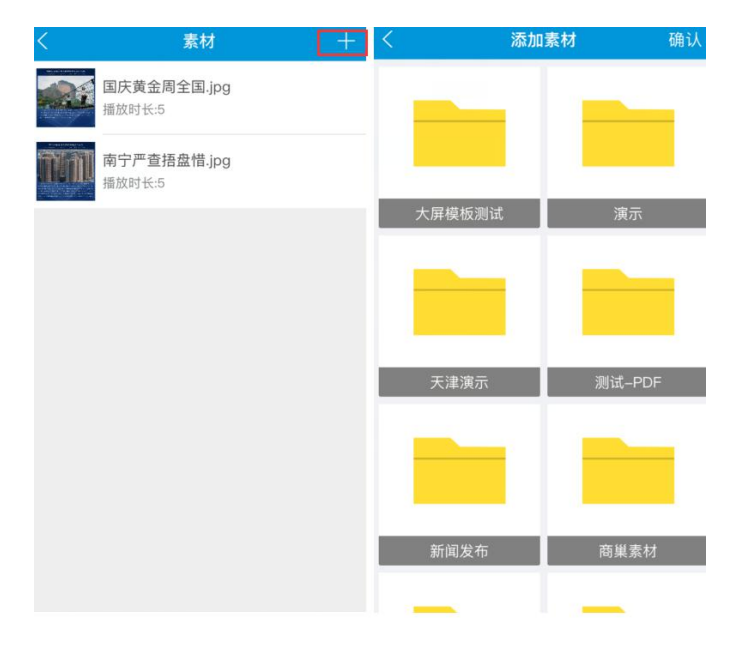

| < | ġ               | 大家和编辑                |                      | 保存 |
|---|-----------------|----------------------|----------------------|----|
|   | <b>国庆</b><br>修改 | 黄金周全<br>时长 55        | 围.jpg<br>(10s) (15s) |    |
|   | 南宁修改            | <b>严查捂盘</b><br>时长 55 | 惜.jpg<br>(109) (159) |    |
|   |                 |                      |                      |    |
|   |                 |                      |                      |    |
|   |                 |                      |                      |    |
|   |                 |                      |                      |    |
|   |                 |                      |                      |    |
|   | 删除              |                      | 全选                   |    |
|   |                 |                      |                      |    |

图 (5.1.2)

向上拖动编辑节目,设置节目名称、分辨率、添加背景音乐,并且可以直接预览创建的节目,查看节目效果,节目编辑好后点击页面右上角的【确定】保存,如图(5.1.3)

| <    | 创建节目     | 确定        |
|------|----------|-----------|
|      | >编辑节目    |           |
|      | ≫拖动以编辑素材 |           |
| 节目名称 | 请填写      | 节目名称 >    |
| 分辨率  |          | 1920x1080 |
| 背景音乐 |          | 无 >       |
|      | 立即预览     |           |
|      |          |           |
|      |          |           |
|      |          |           |
|      |          |           |
|      |          |           |
|      |          |           |

图 (5.1.3)

#### 5.2 下发节目

下发节目,选择终端、勾选下发的节目、选择下发日期,点击确认后,可以查看节目下发进度。如图(5.2.1)

商巢互联网技术有限公司 云管端屏幕共享平台网址: http://www.pubds.com

| <    | 终端              | 下一步         | <          | 下发节目   |           | 确认 | <        | 下发进度 | 回首页 |
|------|-----------------|-------------|------------|--------|-----------|----|----------|------|-----|
| 选择终端 | > 编辑节目          |             | 选择终端       | → 编辑   | 节目        | 1> | □ 终端1    |      |     |
| 商品组  |                 | $\sim$      | 2017-01-04 | 至 2    | 017-01-0/ |    |          |      |     |
| 授权组  |                 | $\sim$      | 2017-01-02 |        | 017 01-04 |    | 2016年12月 |      | 已完成 |
| 终端组  |                 | ~           | 201        | 6年12月  |           |    |          |      |     |
|      | <b>组1</b><br>商巢 | 0 B C       | @ 1.       | 4MB ©  | 1920X1080 |    |          |      |     |
| Z    |                 | E           |            |        |           |    |          |      |     |
|      | 终端1             | G H I       |            |        |           |    |          |      |     |
|      |                 | K<br>L<br>M |            |        |           |    |          |      |     |
|      |                 | NO          |            |        |           |    |          |      |     |
|      |                 | P<br>Q<br>R | 选择结束日期     |        |           | 确认 |          |      |     |
|      |                 | S           |            |        |           |    |          |      |     |
|      |                 | v           |            | 11月    |           |    |          |      |     |
|      |                 | ×           |            | 12月    |           |    |          |      |     |
|      |                 | z           | 2017年      | 1月     | 4日        |    |          |      |     |
|      |                 |             | 2018年      | 2月     | 5日        |    |          |      |     |
|      |                 |             | 2019年      | 3月     | 6日        |    |          |      |     |
|      |                 |             | 2020年      | 4月     |           |    |          |      |     |
|      |                 |             | 图          | (5.2.1 | )         |    |          |      |     |

#### 5.3 删除节目

在终端详情页面,可以查看终端上播放多少节目,将节目从所在的终端上移除。如图(5.3.1)

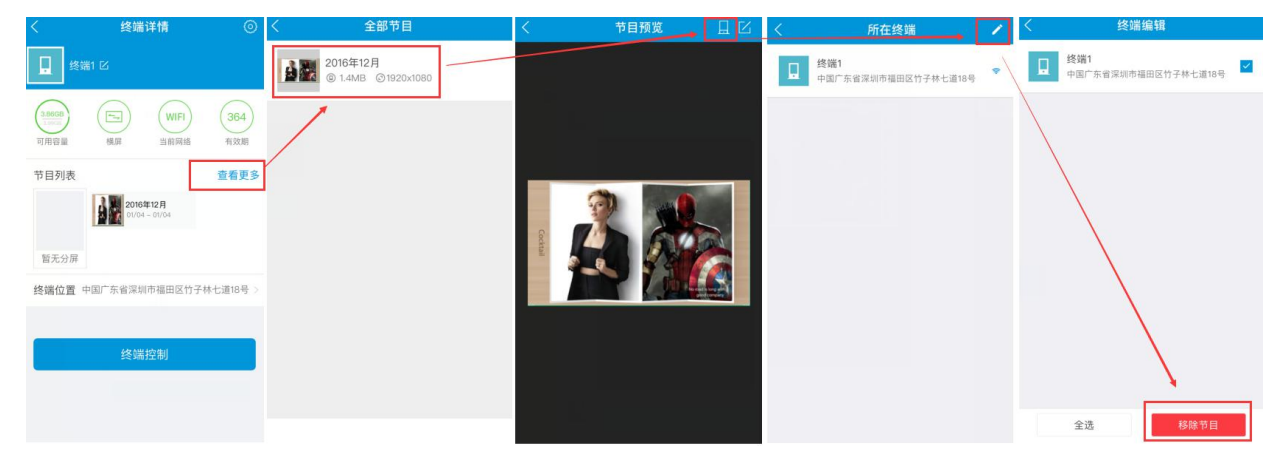

图(5.3.1)

#### 6. 授权绑定

授权码管理,可以查看已使用的授权码的关联情况、有效时间,点击右上角"扫一扫"可以扫码绑定终端。如图(6.1.1)

| 〈 授权管理                                   |                  | 〈 授权管理                 | 8    |
|------------------------------------------|------------------|------------------------|------|
| 已关联                                      | 未关联              | 已关联                    | 未关联  |
| 天津触控 201603070426540000002               | <sub>5</sub> 33天 | 2016050310364800000142 | 139天 |
| 展厅终端 201603070426540000002               | <sub>6</sub> 35天 | 2016120705533100003055 | 278天 |
| 某4<br>201603070426540000002              | 7<br>33天         | 2016120705533100003056 | 290天 |
| 定时开关机测试<br>201603070426540000002         | <sub>8</sub> 61天 | 2016120705533100003059 | 294天 |
| 台亚通电梯测试<br>201603070426540000002         | 9<br>42天         | 2016120705533100003061 | 300天 |
| 某1<br>201605031036480000014 <sup>-</sup> | 186天             | 2016120705533100003062 | 300天 |
| 某3<br>2016050310364800000143             | 3 212天           | 2016120705533100003063 | 300天 |
| 45                                       | 222天             |                        |      |

图(6.1.1)

## 7. 订单

订单分为销售订单和购买订单。 购买订单:购买授权码、充值订单和分销订单。 销售订单:分销屏,客户购买后生成的订单。

## 8. 分销

分为已上架、已下架和已分销,手机端只能查看分销的商品,不支持产品上架、下架,可 以分销已存在的商品,如图(8.1.1)

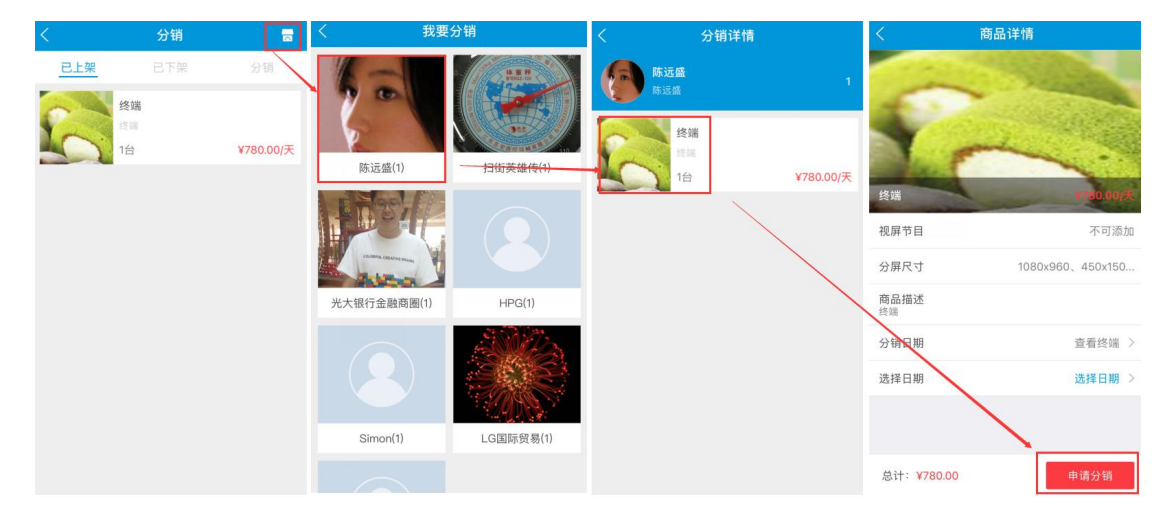

## 图 (8.1.1)

# 9 监播

功能正在开发中,敬请期待!